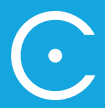

## iHola!

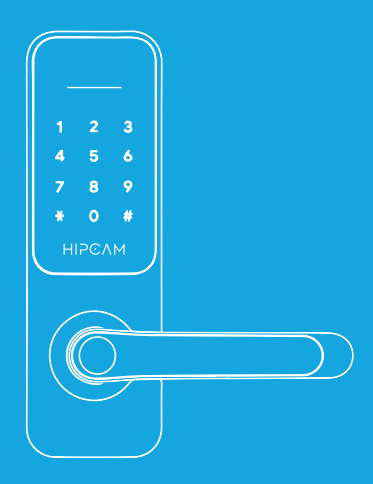

## **SMART LOCK HL3** Guía de configuración

## Vinculación de la cerradura

1. Ingrese a la aplicación HIPCAM Smart & Secure Access y seleccione "Mis unidades".

- 2. Luego entre a "Dispositivos".
- 3. Por último, seleccione "Cerradura inteligente".

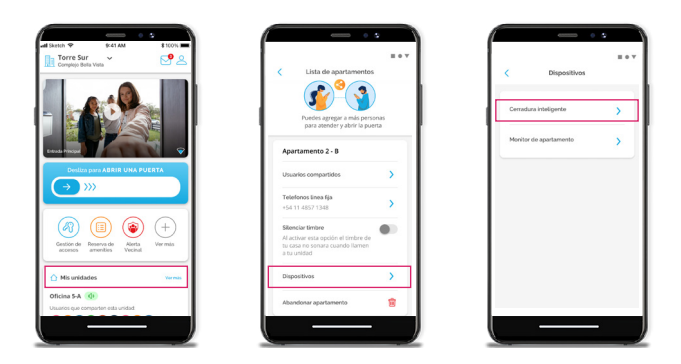

- 4. Siga los siguientes pasos en el teclado númerico de su cerradura:
  - 4.1. Presione 1# para registrar un nuevo usuario administrador.
  - 4.2. Loguéese con la clave 123456#.
  - 4.3. Ingrese 1 para gestionar su usuario.
  - 4.4. Presione nuevamente 1 para dar de alta un nuevo usuario administrador.
  - 4.5. 1# para registrar el primer administrador.
  - 4.6. Ingrese 3 para registrar un código númerico como método de acceso.

4.7. Presione NNNNNN# para ingresar un nuevo código de 6 dígitos como su clave de administrador (siendo NNNNNN los 6 dígitos que usted desee para su clave de administrador).

**4.8**. Aguarde la confirmación sonora de que se ha registrado su clave de administrador exitosamente.

4.9. Aguarde unos segundos o presione 3 veces la tecla "\*" para salir del menú.

| < Cer                                                                                                    | radura intelige                                                                                                    | inte                                                                                                    |
|----------------------------------------------------------------------------------------------------|----------------------------------------------------------------------------------------------------|----------------------------------------------------------------------------------------------------|
| 0                                                                                                    |                                                                                                    | -0                                                                                                    |
| Registrar<br>administrator                                                                                                    | Ingresser<br>90-71                                                                                                    | Vinexiar<br>Comedura                                                                                       |
| Re                                                                                                    | gistro de usu<br>administrado                                                                                                    | ario<br>r                                                                                                  |
| Sigue los siguie<br>númerico de tu                                                                                                    | ntes pasos en el<br>cerradunix                                                                                                    | beclado                                                                                                    |
| <ul> <li>SP Menú de</li> <li>Szag6# Cla</li> <li>Gestión di</li> <li>Alta de un</li> <li>SP Begistrar</li> <li>Gódigo nú</li> <li>NNNNNW</li> <li>como tú dar</li> <li>Aguarda un</li> <li>la tecla "#" p</li> </ul> | configuración,<br>ve de admistradi<br>a usuarios,<br>inuevo usuario a<br>el primer admini<br>merico como mé<br>ingreso código di<br>as de administrad<br>os de administrados o pr<br>ara salir del men | ar de fábrica<br>dministrador<br>strador<br>todo de acceso.<br>e 6 digitos<br>lor.<br>osionar 3 veces<br>ú |
|                                                                                                    | Siguiente                                                                                                    |                                                                                                    |
|                                                                                                    |                                                                                                    |                                                                                                    |
|                                                                                                    |                                                                                                    |                                                                                                    |

5. Seleccione la red Wi-Fi de 2.4 GHz a la cual se conectará la cerradura e ingrese la contraseña, presione "Siguiente".

- 6. Siga los siguientes pasos en el teclado númerico de la Smart Lock:
  - 6.1. Ingrese 8# para poner la cerradura en modo de vinculación.
  - 6.2. Ingrese la clave de administrador que ha registrado en el paso4.7 (NNNNNN#)
  - 6.3. Valide que el número 5 esté titilando.
  - 6.4. Presione "Vincular con cerradura" en la APP para seleccionar la red Wi-Fi de su cerradura la cual se lista con el nombre "SmartLife-NNNN"

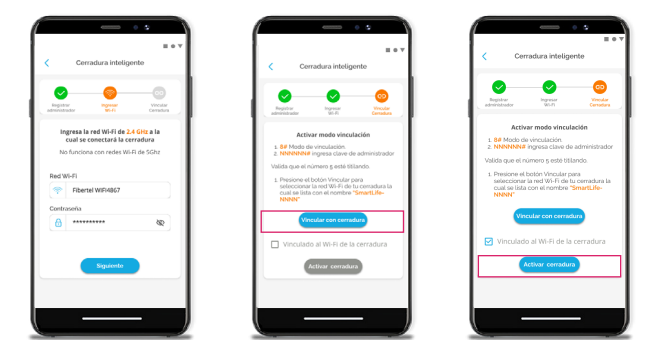

7. Tildar el casillero "Vinculado al Wi-Fi de la cerradura". Presionar el botón "Activar cerradura".

8. La cerradura se comenzará a activar. Espere unos segundos.

9. Si en la pantalla aparece un tilde verde, usted ha completado el proceso y la cerradura ha sido vinculada con éxito. Si en la pantalla aparece un mensaje de fallo, chequee los errores comunes y vuelva a realizar el proceso.

| Cerradura Inteligente     |                                                     |                      |
|---------------------------|-----------------------------------------------------|----------------------|
| Register<br>administrator | logenar<br>191-fi                                   | Constant<br>Constant |
| E                         | Activando la cerradura<br>spere un momento<br>01:54 |                      |
| _                         |                                                     |                      |

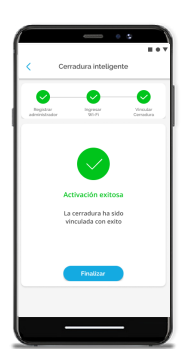

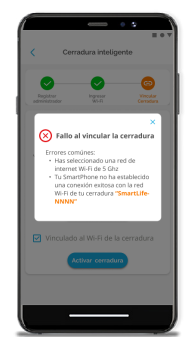

## Configuración de la cerradura

En el siguiente gráfico encontrará todos los pasos para su configuración. La aplicación admite varias cerraduras en simultáneo. En una cerradura que no se ha vinculado, la contraseña predeterminada es 123456# hasta que se agregue un dispositivo móvil como administrador.

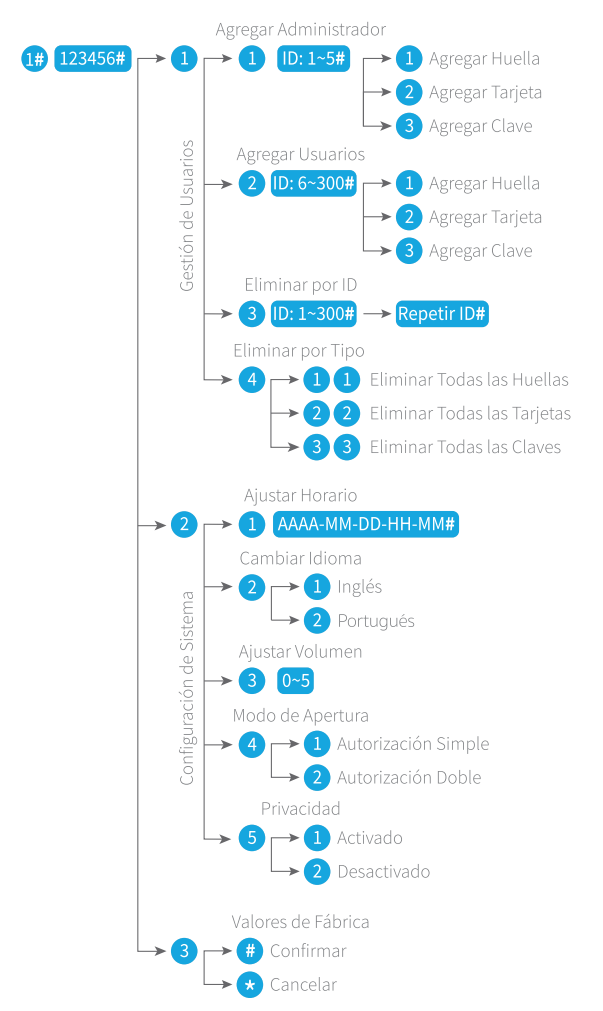

ΗΙΡΟΛΜ

hipcam.com